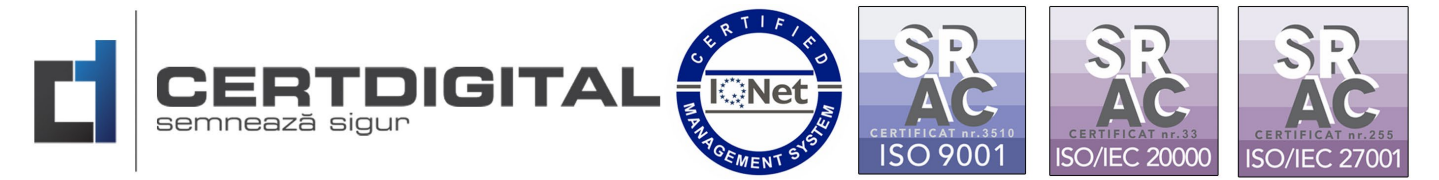

Web: www.certdigital.ro mail: office@certdigital.ro

| Referința: | 06/2025    | CERTDIGITAL    |
|------------|------------|----------------|
| Versiune:  | 1.0        | semnează sigur |
| Data:      | 05/06/2025 |                |

## Ghid privind instalarea aplicației CertDigital Certification Client

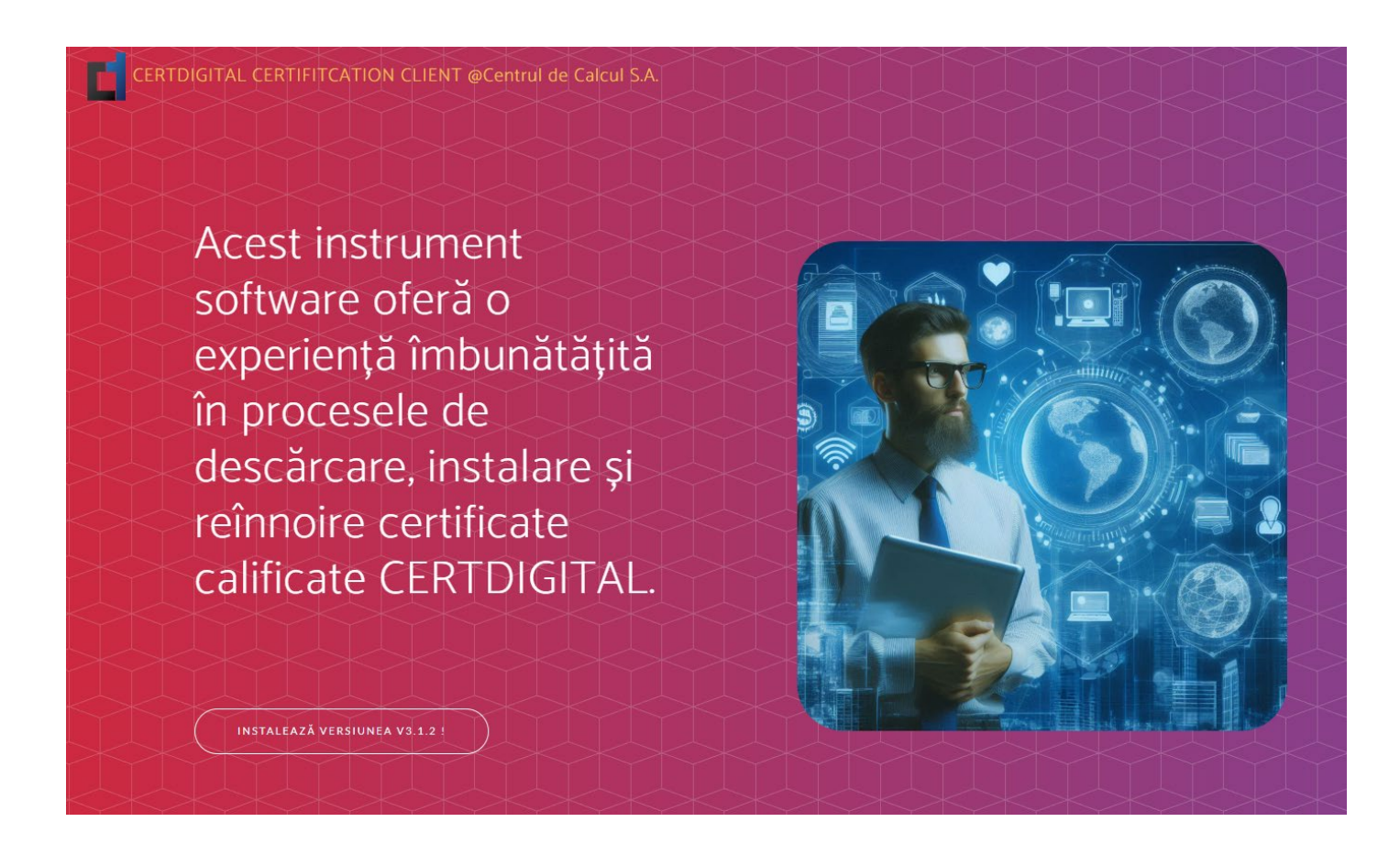

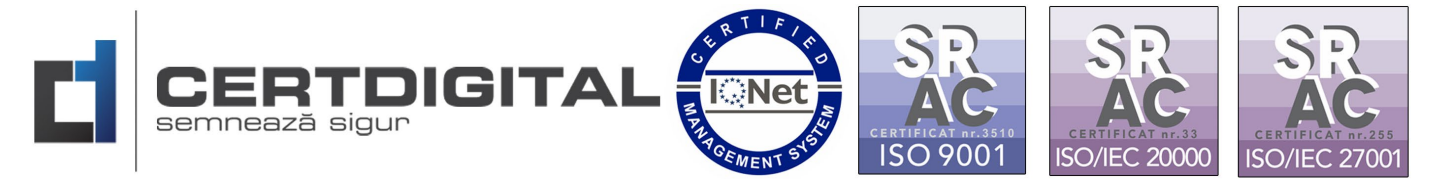

Web: www.certdigital.ro mail: office@certdigital.ro

1. Accesați: 👉 https://ca.certdigital.ro/ra-web/apps/ota/, pentru descărcarea aplicației CertDigital **Certification Client** 

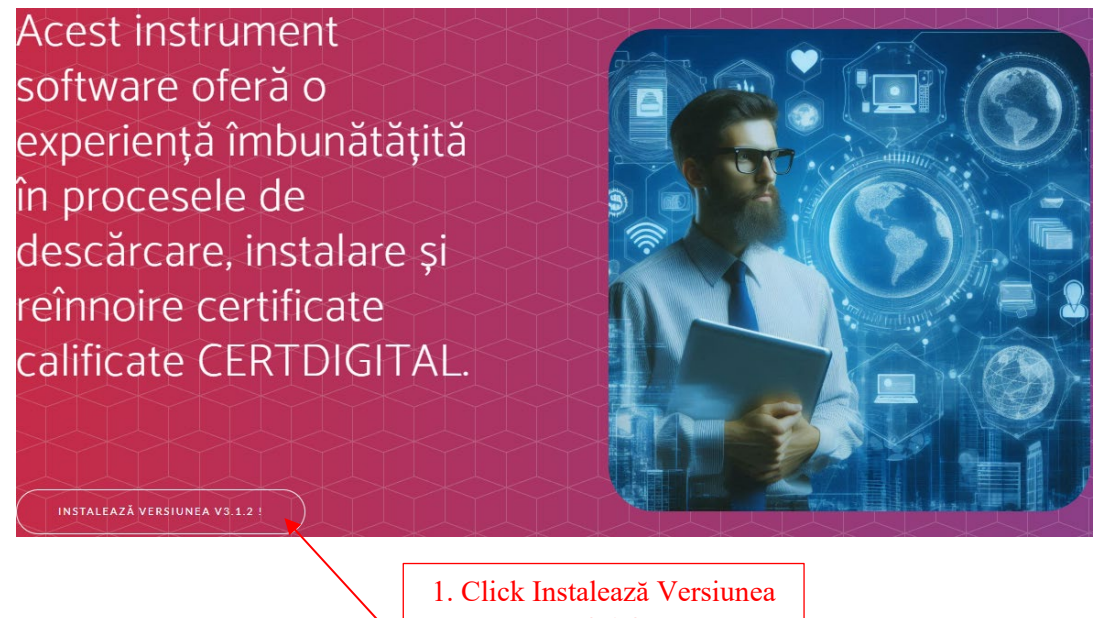

V3.1.2

| 🦁 ca.certdigital.ro wan                      | is to save                        |                        | ×                 | XX                |
|----------------------------------------------|-----------------------------------|------------------------|-------------------|-------------------|
| $\leftarrow \rightarrow \checkmark \uparrow$ | 🧮 « Man > Manua 🗸                 | C Search Manua         | al reinnoire on 🔎 |                   |
| Organize 🔻 New                               | older                             |                        | ≣ - 🕐             | ă                 |
| 💄 Work CertDigita                            | Name                              |                        |                   |                   |
| 🚞 New Update Re                              | No it                             | ems match your search. |                   |                   |
| 🚞 Manual reinnoi                             |                                   |                        |                   |                   |
| 🧰 ІТ ВОХ СОМРИ                               |                                   |                        |                   |                   |
| ✓ ■ Thic PC                                  |                                   |                        |                   | $\Leftrightarrow$ |
| File name: s                                 | etup.exe                          |                        |                   |                   |
| Save as type: A                              | pplication (*.exe)                |                        |                   |                   |
|                                              |                                   | <b></b>                |                   |                   |
| Hide Folders                                 | 2. Click Save fișier<br>setup.exe | Save                   | Cancer            |                   |
|                                              | INSTALEAZĂ VERSIUN                | EA V3.1.2 !            |                   |                   |

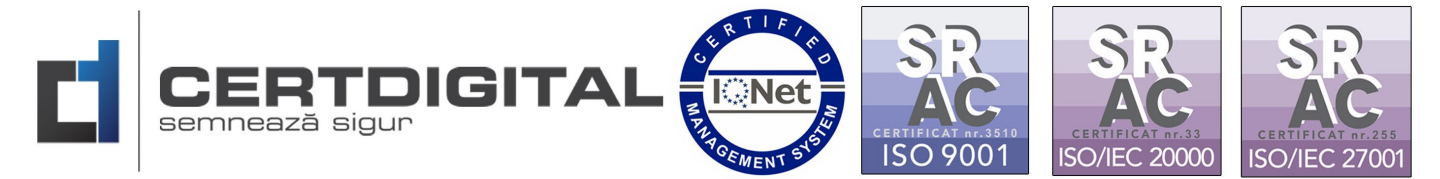

## Web: <u>www.certdigital.ro</u> mail: <u>office@certdigital.ro</u>

| Application Inst           | all - Security Warning                                                                                                    | >                     |
|----------------------------|----------------------------------------------------------------------------------------------------|-----------------------|
| Do you want t              | to install this application?                                                                                                    | <del>ر</del>          |
| Name:<br><u>CertDigita</u> | <u>Il Certification Client</u>                                                                                                    |                       |
| ca.certdig                 | ital.ro                                                                                                    |                       |
| Publisher:<br>CENTRUL      | DE CALCUL SA                                                                                                    |                       |
|                            | Install                                                                                                    | Don't Install         |
| While a you do             | 3. Deschideți fișierul setup.exe<br>de pe dispozitivul dvs. local și<br>click Install                                                      | arm your computer. If |
| (25%)                      | nstalling CertDigital Certification Client                                                                                                 | - 🗆 X                 |
| <b>Instal</b><br>Th<br>du  | <b>ling CertDigital Certification Client</b><br>is may take several minutes. You can use your computer to do oth<br>ring the installation. | er tasks              |
|                            | Name: CertDigital Certification Client                                                                                                    |                       |
|                            | From: ca.certdigital.ro                                                                                                    |                       |
|                            | Downloading: 1.91 MB of 7.54 MB                                                                                                    |                       |
|                            | 4. Aplicația își va descărca                                                                                                    | Cancel                |
|                            | pachetul de fișiere pentru<br>instalare.                                                                                                   |                       |

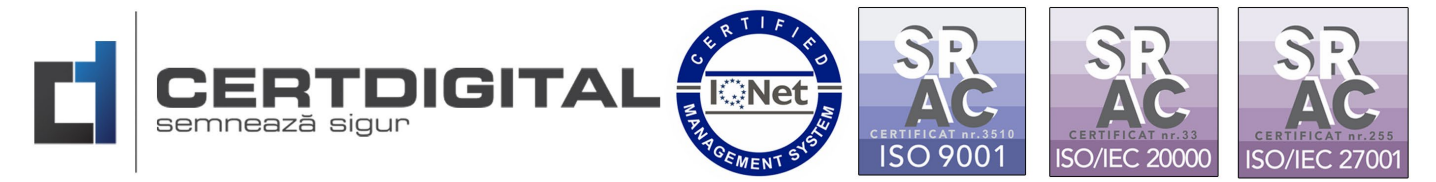

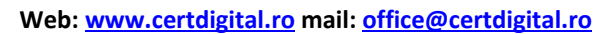

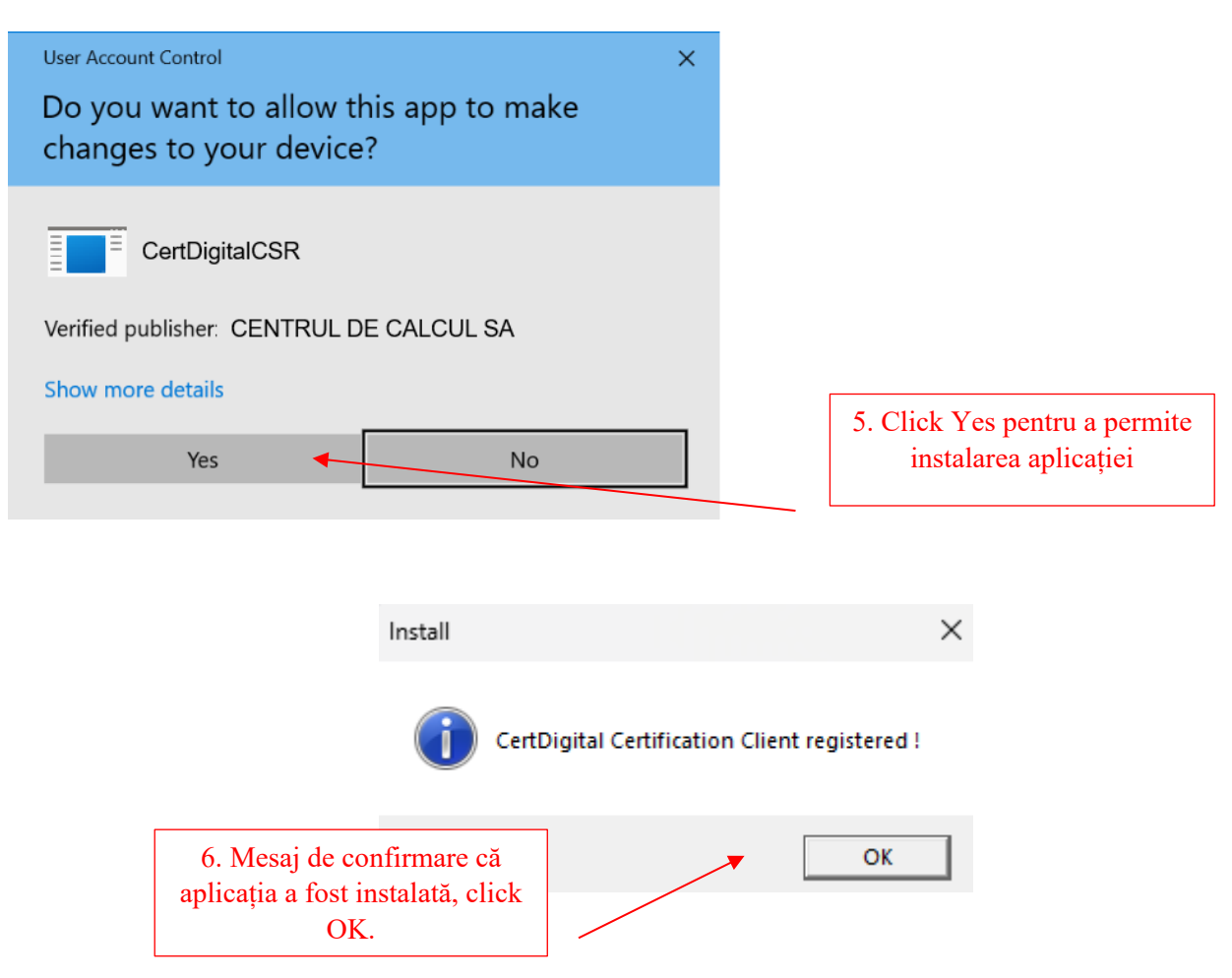

Pași necesari pentru descărcarea Certificatului digital:

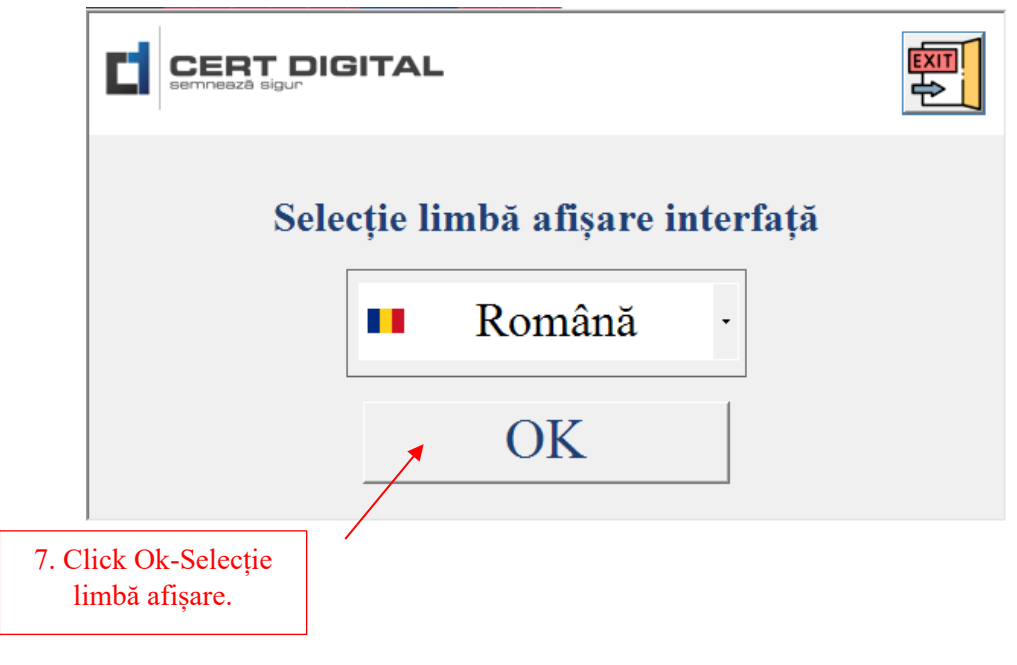

|                                                                                   | TDIGIT/                                                                                          | L RTIFICS                                                                | SR<br>ACC<br>ISO 9001                                | CERTIFICAT Dr. 33<br>ISO/IEC 20000                | CERTIFICAT INF255<br>ISO/IEC 27001 |
|-----------------------------------------------------------------------------------|--------------------------------------------------------------------------------------------------|--------------------------------------------------------------------------|------------------------------------------------------|---------------------------------------------------|------------------------------------|
| Centrul de Calcul S                                                               | .A. Târgu Jiu, str. Tudor \                                                                      | /ladimirescu, nr. 17 Tel 0                                               | 253.214.767, 03                                      | 31.94.66, fax 0253                                | 8.213.409                          |
|                                                                                   | Web: <u>www.ce</u>                                                                               | rtdigital.ro mail: office@                                               | certdigital.ro                                       |                                                   |                                    |
| CERT DIGI<br>semnează sigur                                                       | <b>TAL</b> Pasul 1/3<br>Descărcare certi                                                         | 3. Conecteaza                                                            | ă-te la CH                                           | ERTDIGI                                           | TAL 🐖                              |
| Dacă ai nevoie să de<br>următor pentru a co<br>(CTRL+V) în brows                  | eschizi aplicția pe alt<br>pia în memorie linku<br>ser.                                          | calculator, poți folos<br>1 de acces, apoi poți :                        | i butonul<br>face lipire                             | Cop                                               | iere link                          |
| Pentru iden                                                                       | tificare si acces la ce                                                                          | rerea de certificat, co                                                  | ompletează u                                         | rmătoarele da                                     | te                                 |
|                                                                                   | Cod cerere 205db                                                                                 | 259-2104-4e58-876b-595                                                   | a43a5126d                                            |                                                   |                                    |
|                                                                                   | Parola pentru transmitere                                                                        | ea cheii publice (CSR)                                                   | TXAY94                                               |                                                   |                                    |
|                                                                                   | Parola pentru descărcare                                                                         | a certificatului (CRT)                                                   | SNXSMW                                               |                                                   |                                    |
| Versiune 3.1.2.0                                                                  |                                                                                                  | 8. Click                                                                 |                                                      | Autentif                                          | icare 😰                            |
|                                                                                   |                                                                                                  | Autontificare.                                                           |                                                      |                                                   |                                    |
|                                                                                   | TAL Pasul 2/.<br>Descărcare certi                                                                | 3. Generează                                                             | perechea                                             | de chei                                           |                                    |
| It multumim ca ne<br>Te asigurăm ca voi<br>semnăturii electror<br>Titular : BOGD/ | -ai ales ca parteneri c<br>m face tot posibilul să<br>nice calificate CERTD<br>AN-ADRIAN PATRU I | le încredere pentru îd<br>î-ti ușurăm demersuri<br>IGITAL. Iată câteva o | entitatea ta di<br>le tale în adop<br>detalii despre | gitala.<br>itarea și utilizar<br>starea curentă : | rea<br>a cererii tale              |
| Stare cerere :                                                                    | Stare procesare                                                                                  | : Chei ge                                                                | nerate :                                             | Certificat gen                                    | erat :                             |
| ACCEPTATA                                                                         | PREAPROBAT                                                                                       | IA NU                                                                    |                                                      | NU                                                |                                    |
| Selectează dispozitivul criptografic pe care dorești să generezi perechea de chei |                                                                                                  |                                                                          |                                                      |                                                   |                                    |
| Detect                                                                            | ează dispozitive                                                                                 | ongmai mToken Cry                                                        | ptoID                                                |                                                   | •                                  |
| * Folosește butonul '                                                             | "Detectează" pentru a c                                                                          | detecta automat dispozitiv                                               | ele instalate pe                                     | acest calculator.                                 |                                    |
| Variana 2120                                                                      |                                                                                                  | 0. Click Detector                                                        | ză                                                   |                                                   |                                    |

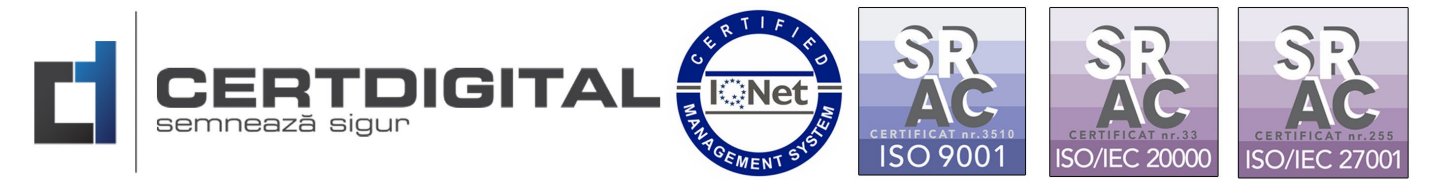

Web: www.certdigital.ro mail: office@certdigital.ro

|                                                               | TAL Pasul 2/3.<br>Descărcare certificat | Cod CSR<br>Generează perechea<br>digital calificat<br>Cod certificat | de chei                    |
|---------------------------------------------------------------|-----------------------------------------|----------------------------------------------------------------------|----------------------------|
| Îți mulțumim că no<br>Te asigurăm ca vo<br>semnăturii electro | Windows Security                        | ×                                                                    | tala.<br>rea și utilizarea |
| Titular : BOGD                                                | Smart Card                              |                                                                      | area curenta a cerenn tale |
| Stare cerere :<br>ACCEPTATA                                   | Please enter your authentica            | ition PIN.                                                           | Certificat generat :<br>NU |
| Selectează                                                    | PIN<br>PIN                              |                                                                      | chea de chei               |
| 10. Introduceți PIN<br>utilizator                             | Click here for more                     | e information                                                        |                            |
|                                                               | ОК                                      | Cancel                                                               | est calculator.            |
| Versiune 3.1.2.0                                              |                                         |                                                                      | Generare                   |

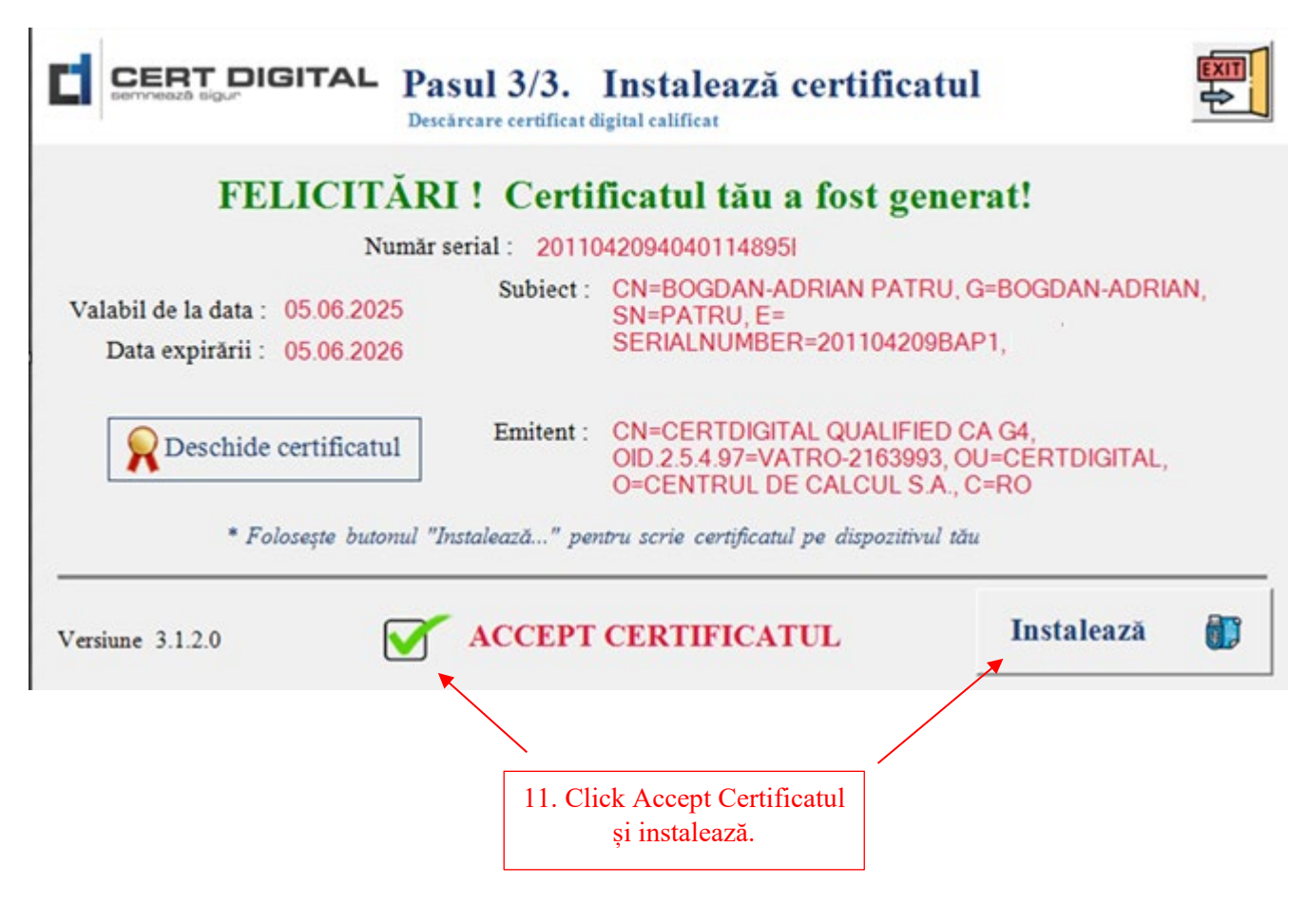

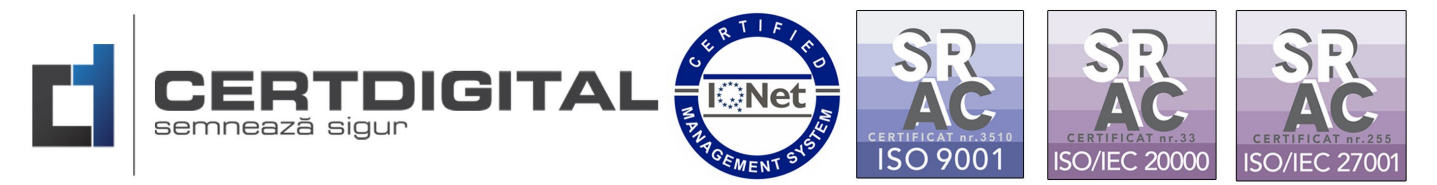

Web: www.certdigital.ro mail: office@certdigital.ro

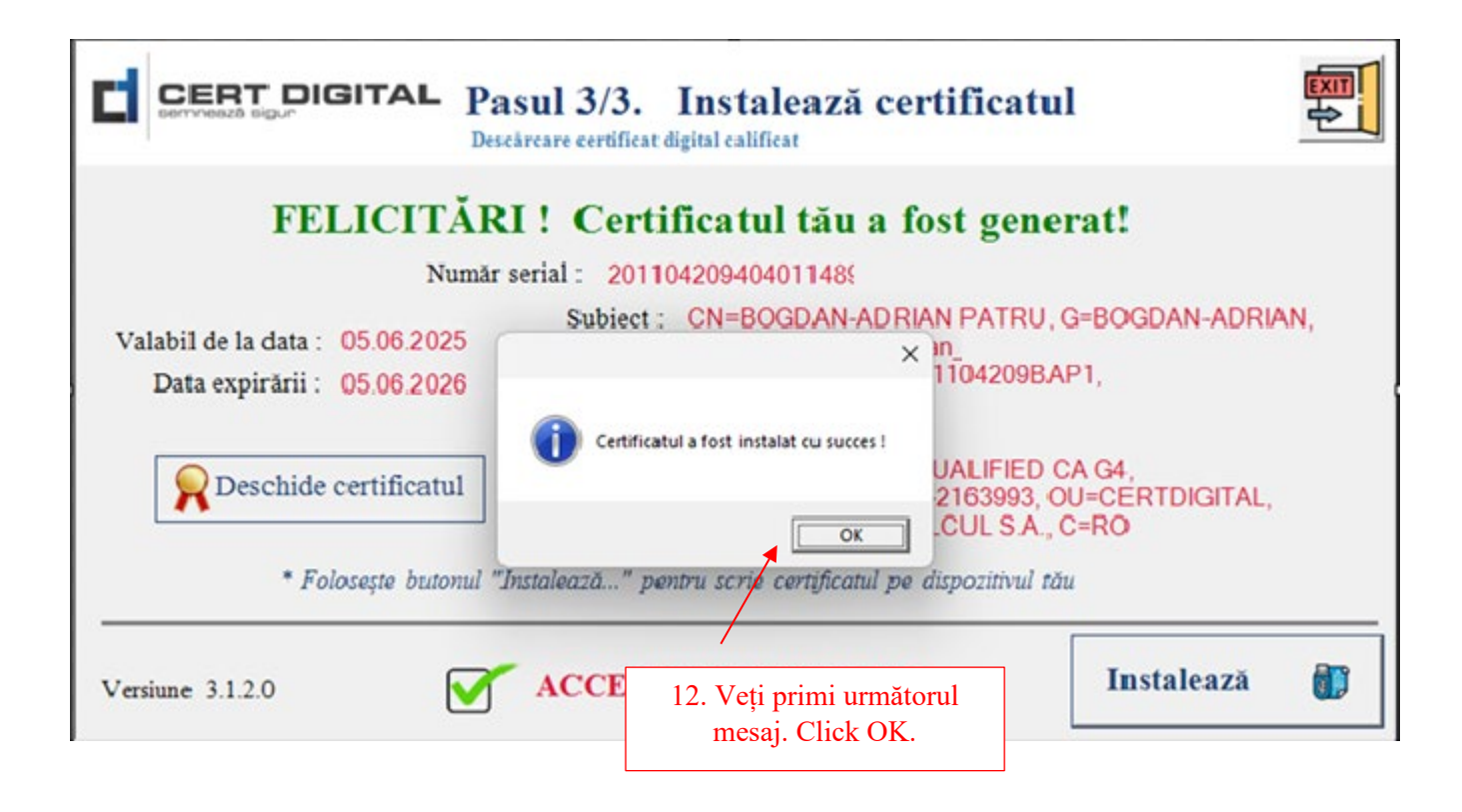

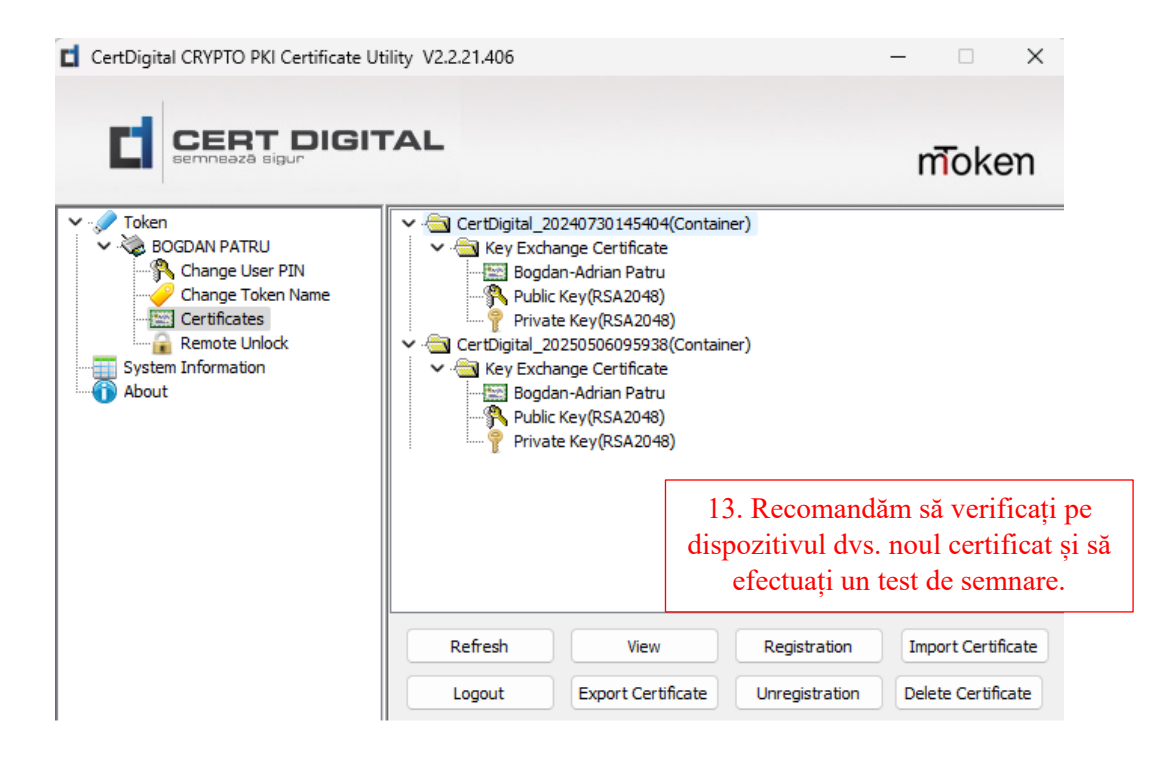